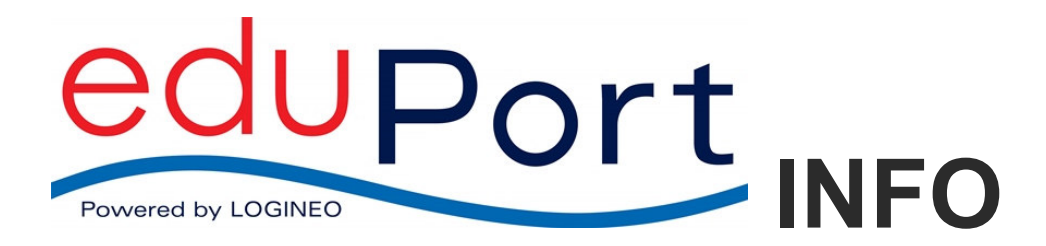

27.03.2025

## Zugang zum WLAN mit eigenen Geräten

Das BYOD-WLAN finden Sie unter dem Namen

## hamburg-schule

Der Zugang ist vom Gerät und vom verwendeten Betriebssystem abhängig. Mit den Betriebssystemen Windows 10, iOS, Android und Linux sind die Zugänge zum WLAN getestet. Mit anderen Betriebssystemen kann die Verbindung auch funktionieren, es sollten jedoch nur aktuelle Betriebssysteme mit aktuellen Sicherheitspatches eingesetzt werden!

In den meisten Fällen, z.B. bei Windows-Geräten, ist die Verbindung einfach und es genügt, das WLAN "hamburg-schule" auszuwählen und die persönlichen eduPort Zugangsdaten einzugeben:

Benutzername: Vollständige eduPort-E-Mailadresse

Kennwort: Persönliches WLAN-Kennwort, das Sie in eduPort/Mein Benutzerkonto anlegen/ändern. Dieses Kennwort muss sich in eduPort 3.0 vom eduPort-Kennwort unterscheiden. Nach einer Kennwortänderung dauert es bis zu 30 Minuten, bevor das geänderte WLAN-Kennwort dem WLAN-Controller bekannt ist.

Im Folgenden kurze Anleitungen für andere Betriebssysteme:

| iOS                                                                                                    |                                                                         |                                         |                              |                                       |           |
|----------------------------------------------------------------------------------------------------|-------------------------------------------------------------------------|-----------------------------------------|------------------------------|---------------------------------------|-----------|
| 1. Öffnen Sie die WLAN Einstellungen                                                                                                    |                                                                         |                                         | 2. Authentifizieren Sie sich |                                       |           |
| Öffnen Sie über die Einstellungen die WLAN<br>Übersicht.                                                                                                    |                                                                         |                                         | Geben Sie Ih                 | re eduPort-Benutzerdat                | en ein.   |
| Wählen Sie da<br>aus.                                                                                                    | ann das Netz "hambı                                                     | urg-schule"                             |                              |                                       |           |
| SIM febit<br>Einstellungen                                                                                                    | 11:57<br>WLAN                                                           | 27 %                                    |                              | Kennwort eingeben für "hamburg-schule | e"        |
| Flugmodus                                                                                                    | WLAN                                                                    |                                         | Abbrechen                    | Kennwort                              | Verbinden |
| WLAN     Nicht verbunden       Image: Strategy and Strategy and Strat | NETZWERK WÄHLEN<br>hamburg-schule                                       | ₽ 중 ()                                  |                              |                                       |           |
| Mobile Daten SIM fehlt                                                                                                    |                                                                         | ۵ ج (ا)                                 | Benutzerna                   | me                                    |           |
| Mitteilungen                                                                                                    | Anderes                                                                 |                                         | Kennwort                     |                                       |           |
| Kontrollzentrum Nicht stören                                                                                                    | Auf Netze hinweisen<br>Bekannte Netzwerke werden automatisch verbunden. | Falls kein bekanntes Netzwerk vorhanden |                              |                                       |           |
|                                                                                                    | ist, werden Sie vor dem Verbinden mit einem neuen Ne                    | tzwerk gefragt.                         |                              |                                       |           |
|                                                                                                    |                                                                         |                                         |                              |                                       |           |
|                                                                                                    |                                                                         |                                         |                              |                                       |           |
|                                                                                                    |                                                                         |                                         |                              |                                       |           |
|                                                                                                    |                                                                         |                                         |                              |                                       |           |

| 3. Nehmen Sie das Zertifikat an | 4. Überprüfen Sie den Verbindungsstatus                 |                                                                                                    |              |  |
|---------------------------------|---------------------------------------------------------|----------------------------------------------------------------------------------------------------|--------------|--|
| Klicken Sie auf "Annehmen".     | Nun sollte sich Ihr Gerät automatisch im WLAN anmelden. |                                                                                                    |              |  |
|                                 | SIM fehit 🐨                                             | 11:59                                                                                                    | 27 %         |  |
| Zentifikat                      | Einstellungen                                           | WLAN                                                                                                    |              |  |
| Kennwort Zertifikat             |                                                         |                                                                                                    |              |  |
|                                 | Flugmodus                                               | WLAN                                                                                                    |              |  |
|                                 | SWLAN hamburg-schule                                    |                                                                                                    | ≜ ବ ()       |  |
| M60E0001PBSX04.plan.dataport.de | Bluetooth Ein                                           | NETZWERK WÄHLEN                                                                                                    |              |  |
|                                 | Mobile Daten SIM fehlt                                  | EasyBox-424217                                                                                                    | ê ≑ ()       |  |
| Nicht überprüft Annehmen        |                                                         | FRITZ!Box 7272                                                                                                    | ₽ 🗢 🚺        |  |
|                                 | Mitteilungen                                            | HITRON-6AA0                                                                                                    | ₽ 🗢 🚺        |  |
| Verfällt 07.07.2024 09:06:37    | Kontrollzentrum                                         | Suessmilch                                                                                                    | ≜ ବ ()       |  |
| Mohr Dotaila                    | Nicht stören                                            | Anderes                                                                                                    |              |  |
|                                 | Allgemein                                               |                                                                                                    |              |  |
|                                 | Hinteraründe & Helliakeit                               | Auf Netze hinweisen                                                                                                    |              |  |
|                                 | Tõne                                                    | Bekannte Netzwerke werden automatisch verbunden. Falls kein bekanntes Netzwe<br>ist, werden Sie vor dem Verbinden mit einem neuen Netzwerk gefragt. | rk vorhanden |  |
|                                 |                                                         |                                                                                                    |              |  |

## Android (ab Version 11/12)

Diese Anleitung wurde mit einem Samsung S21 Handy unter Android 12 erstellt. Abhängig von der bei Ihnen installierten Android-Version und dem Hersteller-Branding werden die Konfigurationsschritte abweichen.

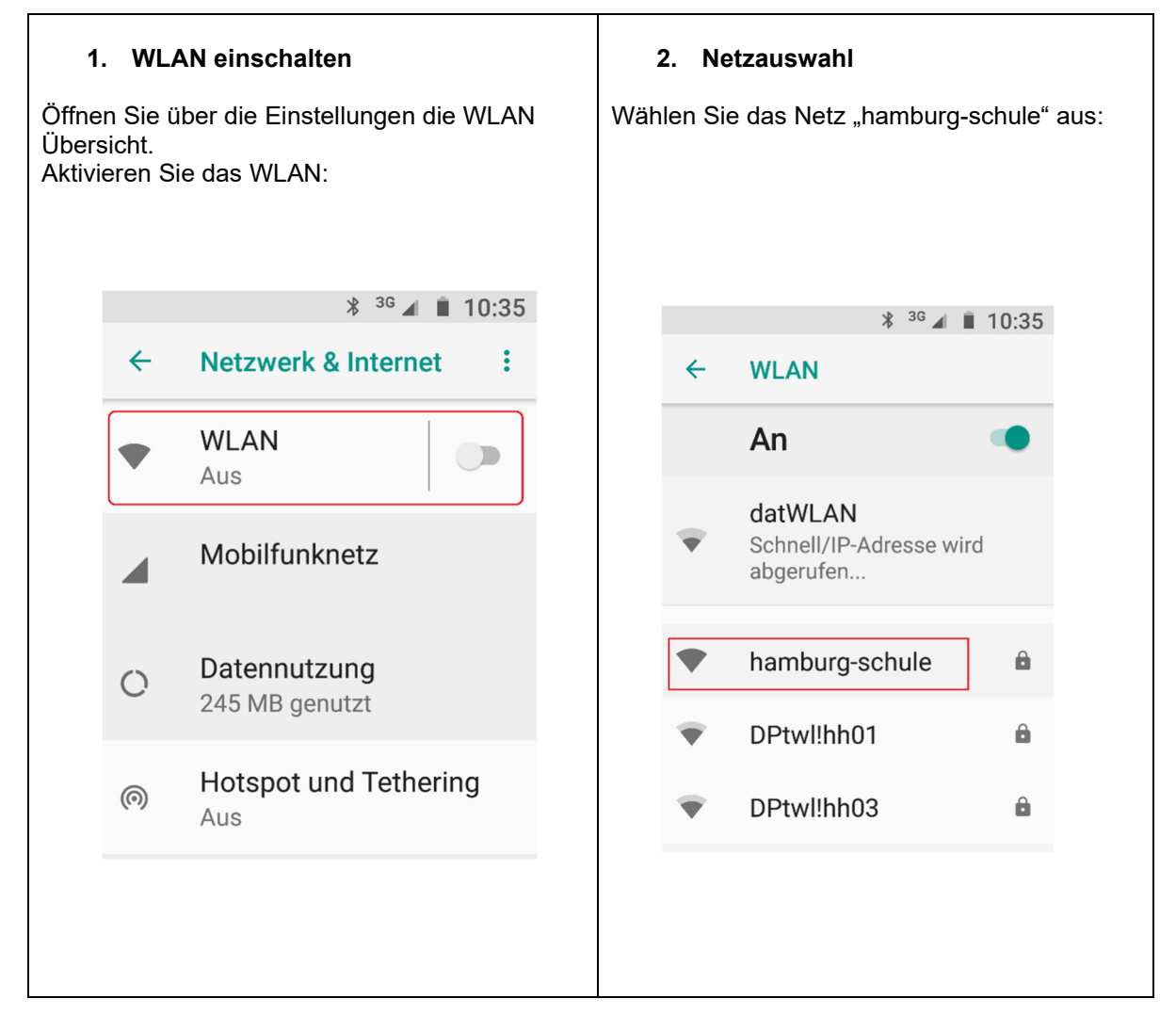

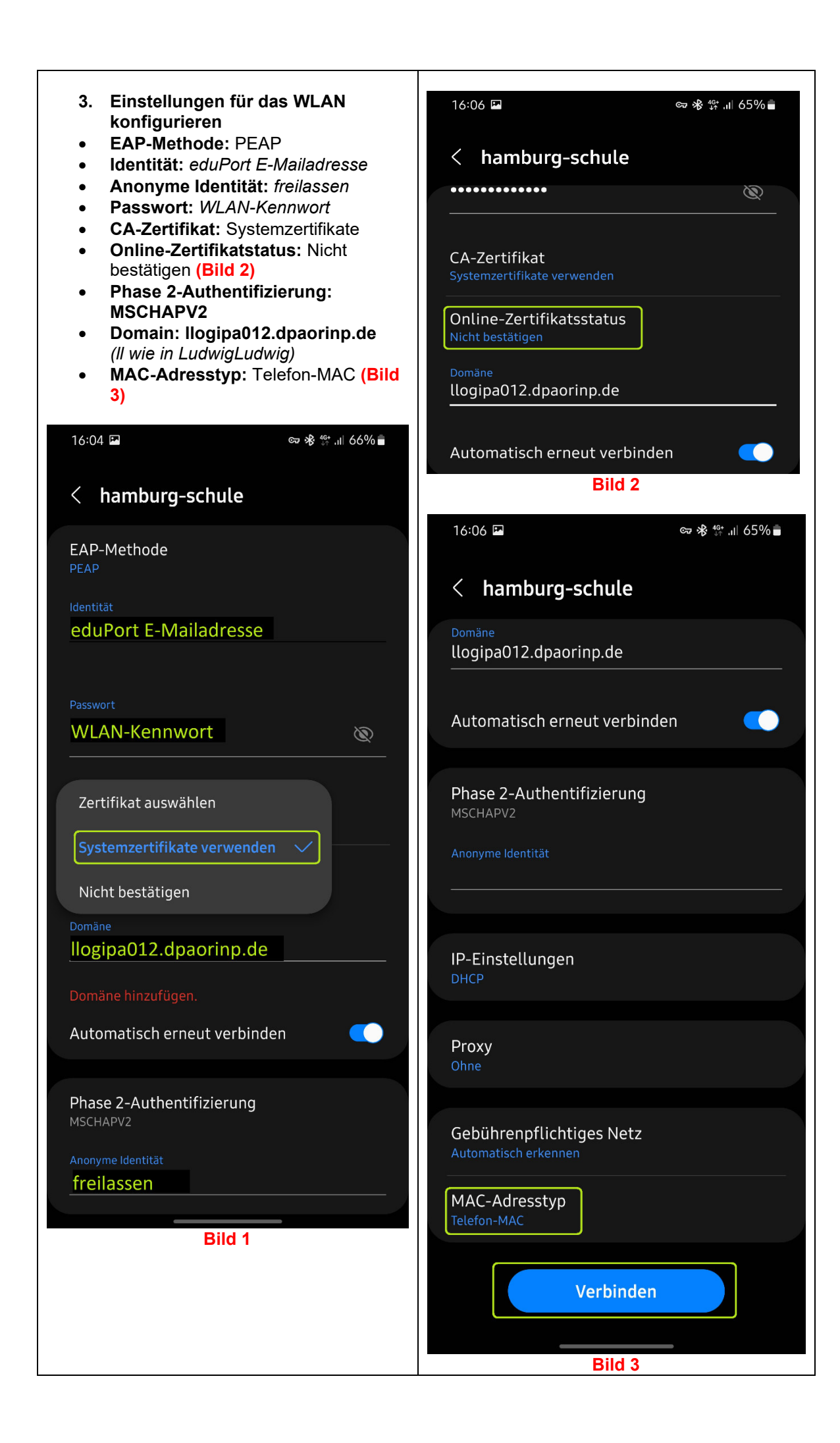

## Linux

| Legitimierung für Funkn                                                                                                    | etzwerk wird benötigt 🛛 📀 |  |  |  |
|----------------------------------------------------------------------------------------------------|---------------------------|--|--|--|
| Legitimierung für Funknetzwerk wird benötigt                                                                                  |                           |  |  |  |
| Es werden Passwörter oder Schlüssel für die Verschlüsselung benöti<br>um sich mit dem Funknetzwerk »IAM-Schule« zu verbinden. |                           |  |  |  |
| Sicherheit des Funknetzwerks:                                                                                                 | WPA & WPA2 Enterprise 🗸   |  |  |  |
| Legitimierung:                                                                                                    | Geschütztes EAP (PEAP) 🗸  |  |  |  |
| Anonyme Identität:                                                                                                    |                           |  |  |  |
| Domäne:                                                                                                    | llogipa012.dpaorinp.de    |  |  |  |
| CA-Zertifikat:                                                                                                    | (keine) 👻                 |  |  |  |
| Passwort des CA-Zertifikats:                                                                                                  |                           |  |  |  |
|                                                                                                    | Show passwords            |  |  |  |
|                                                                                                    | CA-Zertifikat ignorieren  |  |  |  |
| PEAP-Version:                                                                                                    | Automatisch 👻             |  |  |  |
| Innere Legitimierung:                                                                                                    | MSCHAPv2 👻                |  |  |  |
| Benutzername:                                                                                                    | @edu1.hamburg.de          |  |  |  |
| Passwort:                                                                                                    | ····· 2 <u>a</u>          |  |  |  |
|                                                                                                    | Passwort anzeigen         |  |  |  |
|                                                                                                    | Abbrechen Verbinden       |  |  |  |